まず、メールで送りたい文字を入力します。(1行目はタイトル扱いなので2行以上に)

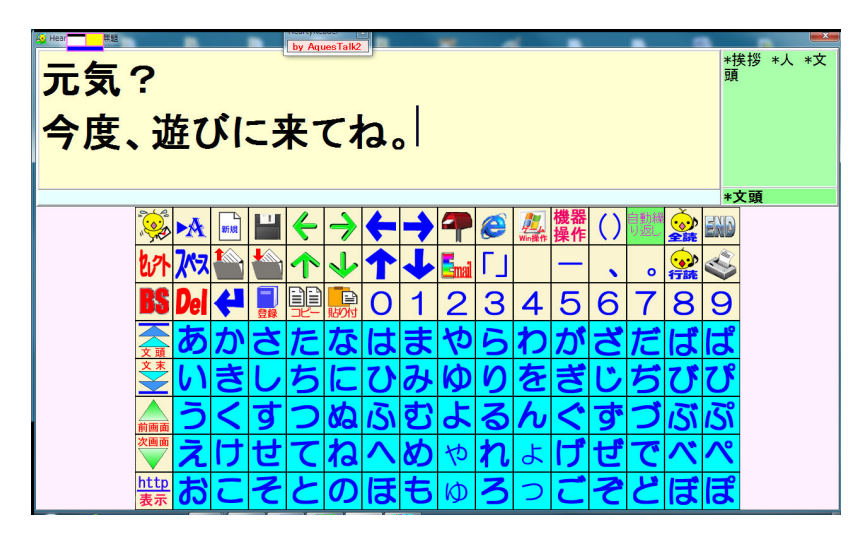

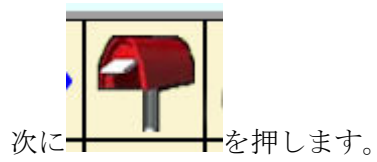

すると誰に送るかを聞いてきます (ここでは吉村さんに送ります)。

| HeartyLadder-アドレス選択         |               |  |  |
|-----------------------------|---------------|--|--|
| × キャンセル                     | 📔 吉村たかき(開発担当) |  |  |
| 1 新規アドレスの追加                 |               |  |  |
| 😰 <mark>名前の編集</mark>        |               |  |  |
| 🔀 <mark>アドレスの削除 👘 👘 </mark> |               |  |  |

吉村さんを選ぶと、すぐに送りますか?が出ますので「はい」

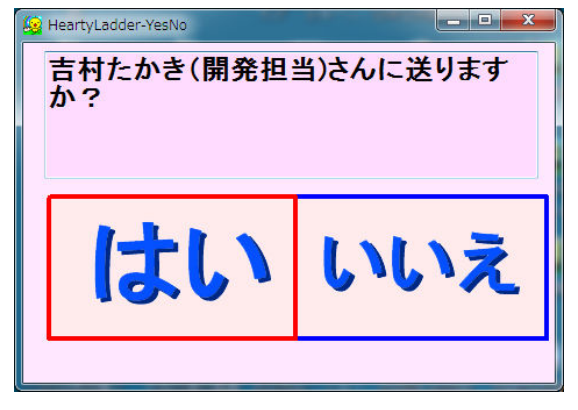

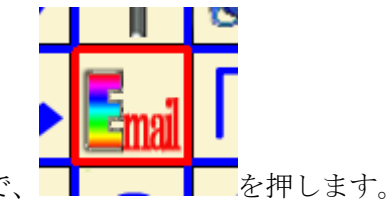

画面が元に戻るので、

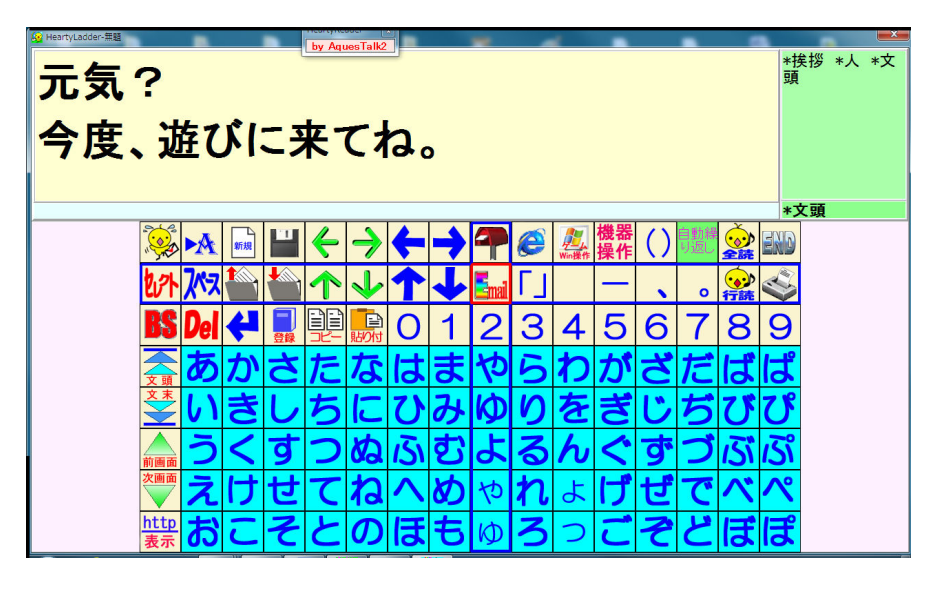

すると

| B HeartyLadder-X-5-       |                    |                    |
|---------------------------|--------------------|--------------------|
| <br>受信メールリスト 1通の送信待ちメールあり | I SAR TY           |                    |
| 返                         |                    | 大学 法受信 上二          |
|                           |                    | Energiader Energia |
|                           | 返信 転送 編集 新規        | 返信 転送 編集           |
| データがありません                 |                    | 🛳 🖻 🔺              |
|                           |                    | 引用符付 ——            |
|                           |                    |                    |
|                           |                    | 送信トレイコピー           |
|                           |                    |                    |
|                           | 👸 😧 🔚 http<br>金融 🖿 | 🚍 🔀 🔺              |
|                           | 潘竹File 検索          | 达旧伊                |
|                           |                    | 🜍 🎽 🔻              |
|                           |                    |                    |
|                           |                    | 🐹 👀 🔚              |

「送信待ちメールあり」に注目→「送信トレイ」ボタンを押す。

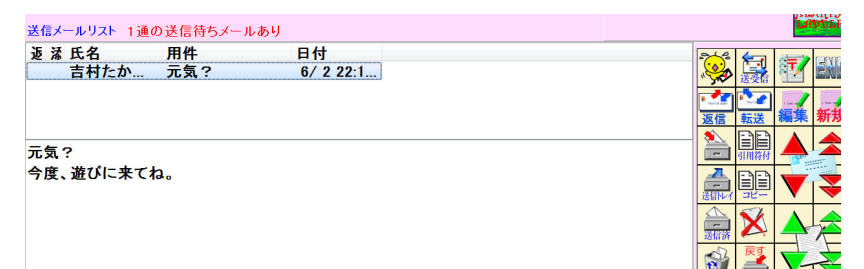

送信したかったメールを発見!

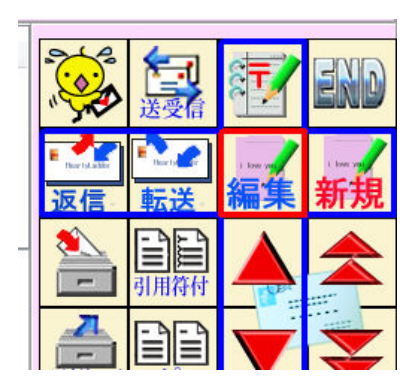

編集ボタンを押す

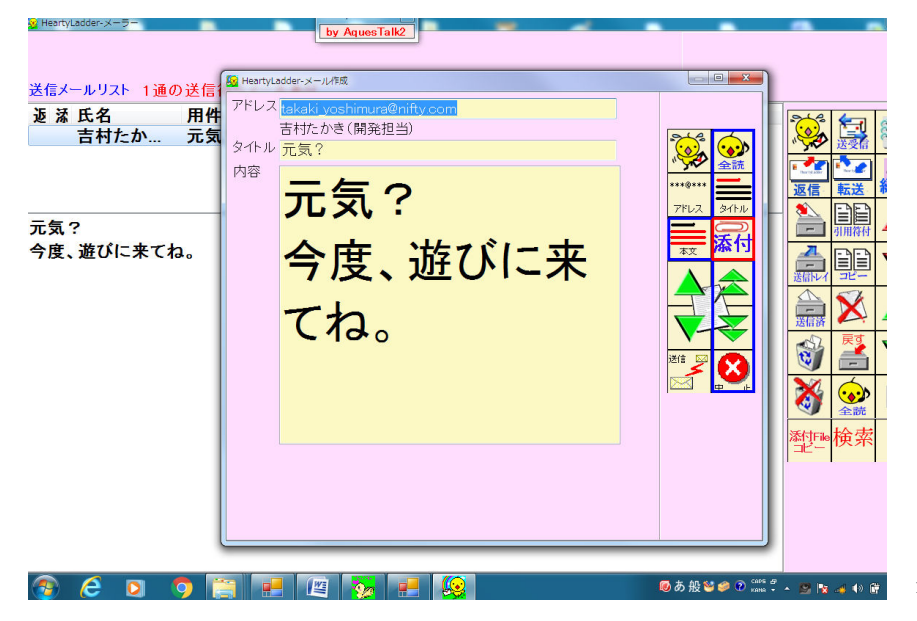

添付ボタンを押す

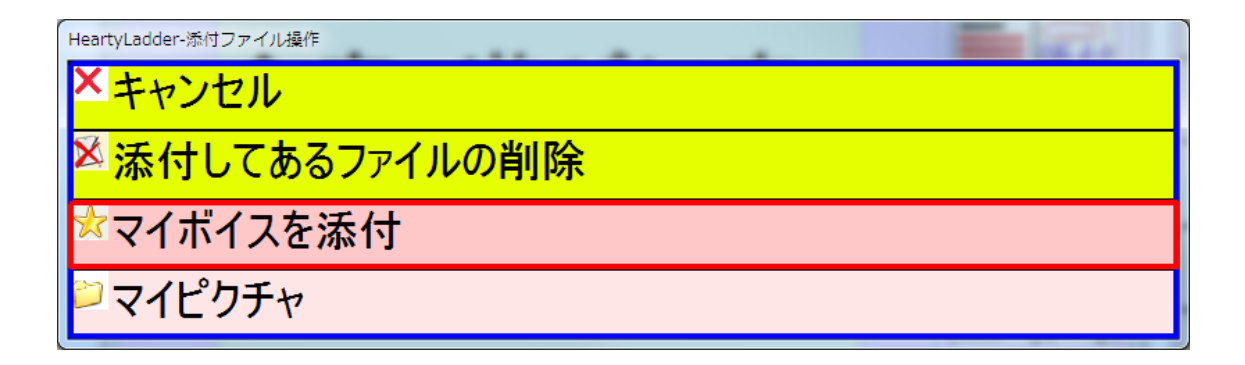

マイボイスを添付を押す

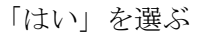

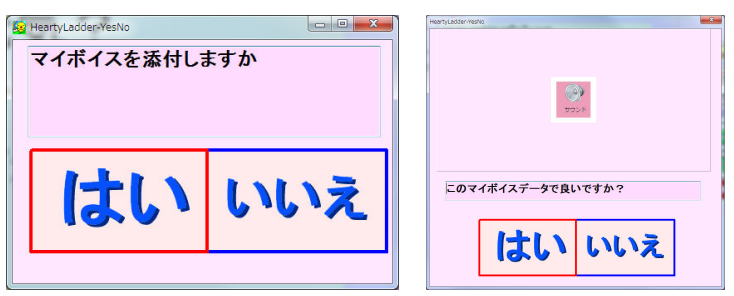

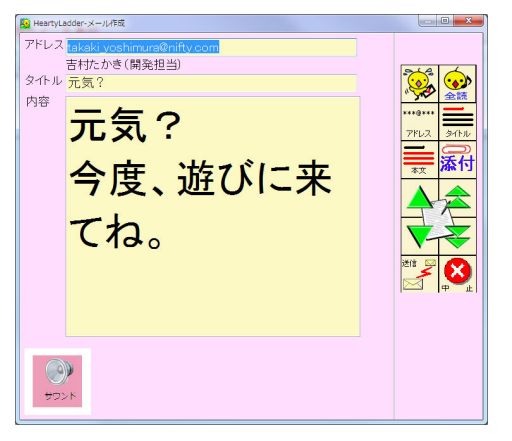

左下に「サウンド」が付きました。これが「マイボイス」

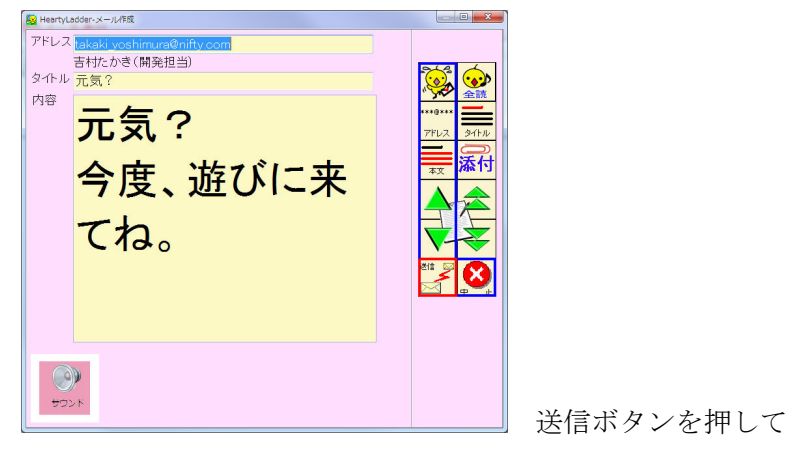

| W HeartyLadde-メーラー<br><u>by Aques</u><br>送信メールリスト 1道の送信待ちメールあり サ | Taik2<br>ウンドあり | A COR |          |
|------------------------------------------------------------------|----------------|-------|----------|
| 返                                                                |                |       |          |
| え 吉村たか… 元気? 6/2                                                  | 22:2           |       |          |
|                                                                  |                |       |          |
|                                                                  |                |       | 返信 転送 編集 |
| テクロ                                                              |                |       | 🗎 🛋 🔺    |
|                                                                  |                |       | 明用符付     |
| ラ度、逝いに本てね。                                                       |                |       |          |
|                                                                  |                |       |          |

「送受信」を押すと、マイボイス付きメールが相手に送られます。 相手側には「文字」とともに添付ファイルとして「マイボイス音声」が届きます。

pg. 4